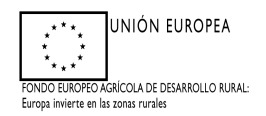

## MANUAL DE CUMPLIMENTACIÓN DE JUSTIFICACIÓN-FINALIZACIÓN DE LOS TRABAJOS ADS: (ANEXO IX) PARA CUMPLIMENTAR A TRAVÉS DE ARADO

Programa de Desarrollo Rural de Extremadura 2014-2020 FEADER (Europa invierte en las zonas rurales) 4.4.1 Inversiones en activos físicos FEADER 75.00% MAPAMA 3.97% CA 21.03%

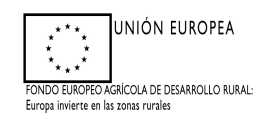

## ANEXO IX

## JUSTIFICACIÓN Y FINALIZACIÓN DE LAS ACTUACIONES EJECUTADAS

| 1. DAT                                      | OS DEL SOLICITANTE |           |
|---------------------------------------------|--------------------|-----------|
| Apellidos y Nombre o Razón Social:          |                    | N.I.F:    |
| 2. DATOS                                    | DEL REPRESENTANTE  |           |
| Apellidos y Nombre del Representante legal: |                    | N.I.F:    |
| DATO                                        | S DE NOTIFICACIÓN  |           |
| Domicilio:                                  |                    |           |
| Localidad:                                  | Municipio:         |           |
| Provincia:                                  | Código Postal:     | Teléfono: |
| Correo electrónico:                         |                    |           |
| N° DE EXPEDIENTE: ADS                       |                    |           |
| FINCA:                                      |                    |           |

## **DECLARA:**

Que en el plazo y condiciones estipuladas en la Resolución de concesión de Ayudas al Desarrollo Sostenible en Áreas Protegidas, en zonas de reproducción de especies protegidas o en hábitat importante, se han finalizado los trabajos descritos en el cuadro adjunto, Anualidad \_\_\_\_\_Submedida 4.4.1

| Actuación | Importe<br>Concedido | Importe total<br>Elegible | Nº de<br>factura/<br>Nómina | Nº de justificante<br>bancario |
|-----------|----------------------|---------------------------|-----------------------------|--------------------------------|
|           |                      |                           |                             |                                |
|           |                      |                           |                             |                                |
|           |                      |                           |                             |                                |

### **SOLICITA:**

Que el pago del importe correspondiente a:

| Actuación | Importe total euros |
|-----------|---------------------|
|           |                     |
|           |                     |
|           |                     |
| Total:    |                     |

Se realice en el número de cuenta de la entidad bancaria indicada más abajo

☐ Se realice a favor del acreedor, cuyos datos se especifican a continuación, en el núimero de cuenta de la entidad bancaria indicada más abajo y MANIFIESTA al órgano concedente de la subvención por importe de \_\_\_\_\_\_ euros, otorgada de acuerdo con el Decreto 129/2016, de 2 de agosto, en el

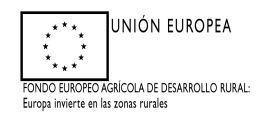

expediente n° \_\_\_\_\_ que quiere ceder el pago íntegro de la precedente certificación administrativa a favor de:

Nombre y apellidos / razón social del acreedor:

*NIF:* \_\_\_\_\_.

ACOMPAÑA el siguiente documento:

☐ Modelo para Alta de Terceros, certificado y sellado por la entidad bancaria correspondiente, en el caso de que la cuenta bancaria indicada en esta solicitud no se encuentre dada de alta en el Subsistema de Terceros de la Consejería competente en materia de Hacienda.

#### DATOS DE LA ENTIDAD BANCARIA

| IBAN | Código Entidad | Código Sucursal | D.C. | Nº de Cuenta |
|------|----------------|-----------------|------|--------------|
|      |                |                 |      |              |

En \_\_\_\_\_, a \_\_\_ de \_\_\_\_\_ de 20\_\_\_\_

*Fdo.:* \_\_\_\_\_

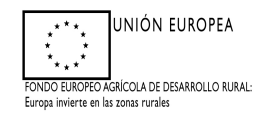

#### PROCEDIMIENTO PARA REALIZAR LA SOLICITUD DE PAGO POR ARADO

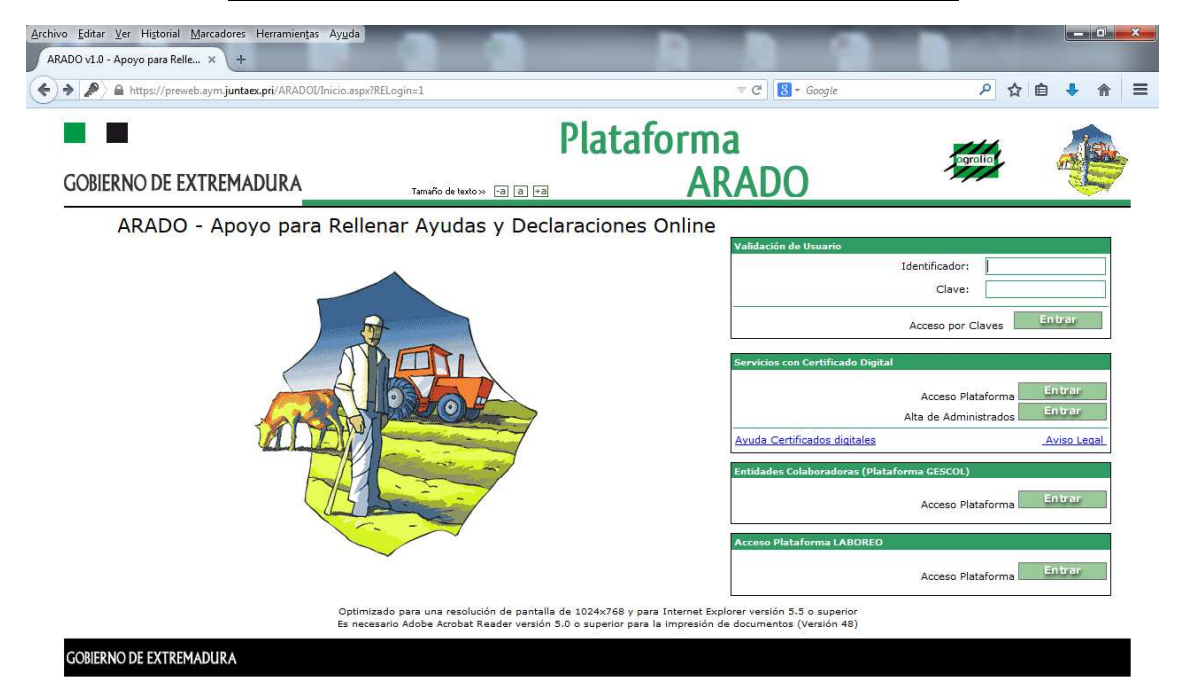

| <b>@</b> | 🬔 📋 🖸 | ) 🧿 🙋 🥹 | ES 🔺 🖿 🚛 🕪 14:09<br>10/10/2014 |
|----------|-------|---------|--------------------------------|

#### Introducir las claves

| ←) → C <sup>i</sup>                                                                                                    | iis.gobex.pri/aradoi/GESeleccionDe                                                                                      | claracion2.aspx                                                                                                    | 110% ···· 🛡 ☆ 🔍 Buscar                                                                                                    |                            | lii\ 🗊              |
|----------------------------------------------------------------------------------------------------|----------------------------------------------------------------------------------------------------|----------------------------------------------------------------------------------------------------|----------------------------------------------------------------------------------------------------|----------------------------|---------------------|
| Más visitados 🛞 Comenzar a usar Firefox 🛞 EXPEDIENTES DE BI                                                                                                    | IIOD                                                                                                    |                                                                                                    |                                                                                                    |                            |                     |
|                                                                                                    |                                                                                                    | Platafo                                                                                                    | rma                                                                                                    | 114                        |                     |
| JUNTA DE EXTREMADURA                                                                                                    | Tamaño de texto » 📑                                                                                                    | a +a                                                                                                    | ARADO                                                                                                    | agralia                    |                     |
|                                                                                                    |                                                                                                    |                                                                                                    |                                                                                                    |                            |                     |
| ADALASS APO, Sra Rellenar Ayudas y D                                                                                                    | eclaraciones On-line                                                                                                    |                                                                                                    | Encuesta sobre la seguridad de la Información                                                                                                    | Ayuda                      | C Salir             |
| SELECCIÓN DE ACTIVIDAD O TRÁNITA<br>CAMPAÑA 2017 V                                                                                                    | Oeclaraciones On-line<br>Mis Datos                                                                                      | Gestión de Claves delegadas                                                                                                    | Encuesta sobre la segundad de la Información     DEHESA DEL NORACHO, S.A.     Combian clave     Vacor declaración a un administ                                                                      | C Ayuda                    | 2 Salir<br>7 / 2018 |
| STECCIÓN DE ACTIVIDADO TRANIN<br>CAMPAÑA 2017 ▼<br>Declaraciones de la PAC                                                                                                    | Ceclaraciones On-line                                                                                                   | Gestión de Claves delegadas<br>Consultar declaraciones                                                                                                    | Encuesta sobre la seguridad de la Información     DEHESA DEL MORACHO, S.A.     Cambiar Clave     Hacer declaración a un adminis                                                                      | C Ayuda<br>2017<br>trado   | Salir<br>7 / 2018   |
| Ostrocción de Actividade o trádicia<br>Satección de Actividade o trádicia<br>CAMPAÑA 2017 (*)<br>Déclaraciones de la PÁC<br>Misica Producción/Comercialización Apicultura                                                                                                    | eclaraciones On-line<br>Mis Datos<br>Plazos Tra                                                                         | Gestión de Claves delegadas<br>Consultar declaraciones<br>ámite: Apertura: 01/04/2017. Cie                                                                                                    | Encusta sobre la seguridad de la Información     DEHESA DEL MORACHO, SA,     Cambiar clave     Hacer declaración a un adminis erre: 31/12/2017                                                       | C Ayuda                    | Q Salir<br>7 / 2018 |
| CAMPAÑA 2017 - Ye Rellenar Ayudas y D<br>SELECCIÓN DE ACTIVIDADO TRÁNT<br>CAMPAÑA 2017 -<br>Declaracomes de IB PAC<br>Mejora Producción/Comercialización Apicultura<br>Traslado/Bajas Colmenas                                                                                                    | Plazos Tra<br>Plazos Tra<br>Plazos Tra                                                                                  | Gestión de Claves delegadas<br>Consultar declaraciones<br>ámite: Apertura: 01/04/2017. Cic<br>ámite: Apertura: 19/04/2017. Cic                                                                                                    | Encuesta sobre la seguridad de la Información     presesa det: Noncacio, s.a.         Cambian clave         Hacer declaración a un adminis  stret: 31/12/2017 stret: 31/12/2017                      | 🕻 Ayuda<br>🖬 2017<br>trado | 2 Salr<br>7 / 2018  |
| Compaña Contractor de Contractor de Con | eclaraciones On-line<br>Mis Datos<br>Plazos Tra<br>Plazos Tra<br>Plazos Tra<br>Plazos Tra                               | Cestión de Claves delegadas<br>Consultar declaraciones<br>ámite: Apertura: 01/04/2017. Cie<br>ámite: Apertura: 19/04/2017. Cie<br>ámite: Apertura: 15/09/2017. Cie                                                                                       | Encuesta sobre à seguridad de la Información     DELESA DEL NOTACIO X.A.     Combian clave     Annoban clave     Hacer declaración a un adminis  rre: 31/12/2017 rre: 31/12/2017                     | Ayuda<br>2017<br>trado     | 2 Sair<br>7 / 2018  |
| CARPARA 2017 IN CREIlenar Ayudas y D<br>Settección praerividado o tránico<br>Campaña 2017 IN<br>Declaraciones de la PAC<br>Metora Producción/Comercialización Abicultura<br>Traslado/Baias Colmenas<br>ANEXO III Producción y Rendimiento Arroz en 2017<br>Pruebas ARADOCOMUN                                                                                                    | eclaraciones On-line<br>G Mis Datos<br>Plazos Tra<br>Plazos Tra<br>Plazos Tra<br>Plazos Tra<br>Plazos Tra<br>Plazos Tra | <ul> <li>Gestión de Claves delegadas</li> <li>Consultar declaraciones</li> <li>ámite: Apertura: 01/04/2017. Cie</li> <li>ámite: Apertura: 15/09/2017. Cie</li> <li>ámite: Apertura: 15/09/2017. Cie</li> <li>ámite: Apertura: 03/01/2014. Cie</li> </ul> | Encuesta sobre è seguridad de la Información     DEHESA DEL MORACIO, S.A.     Combier deve     Hacer declaración a un adminis  stre: 31/12/2017 stre: 31/12/2017 stre: 31/12/2017                    | Ayuda                      | 2 Sair<br>7 / 2018  |
| CAMPAÑA 2017 ×<br>Declaración de Activitado o rizónte<br>CAMPAÑA 2017 ×<br>Declaraciones de la PAC<br>Misica Produción/Comercialización Apicultura<br>Traslado/Baias Colmenas<br>ANEXO III Producción y Rendimiento Arroz en 2017<br>Pruebas ARADOCOMUN<br>Encas comunales 2017                                                                                                    | Piazos Tr.<br>Piazos Tr.<br>Piazos Tr.<br>Piazos Tr.<br>Piazos Tr.<br>Piazos Tr.<br>Piazos Tr.                          | Gestión de Claves delegadas<br>Consultar declaraciones<br>ámite: Apertura: 01/04/2017. Cic<br>ámite: Apertura: 19/04/2017. Cic<br>ámite: Apertura: 15/09/2017. Cic<br>ámite: Apertura: 15/09/2017. Cic<br>ámite: Apertura: 01/01/2017. Cic               | Encusta sobre la seguridad de la Información     DeHESA GEL MORACIO, SA.     Cambiar dave     Accer declaración a un adminis  arre: 31/12/2017  arre: 31/12/2017  arre: 31/12/2017  arre: 31/12/2017 | Ayuda                      | 2 Salr<br>7 / 2018  |

Programa de Desarrollo Rural de Extremadura 2014-2020 FEADER (Europa invierte en las zonas rurales) 4.4.1 Inversiones en activos físicos FEADER 75.00% MAPAMA 3.97% CA 21.03%

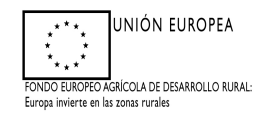

|                                                    | · · · · · · · · · · · · · · · · · · ·                    |  |
|----------------------------------------------------|----------------------------------------------------------|--|
| Gestión Medio Ambiente                             |                                                          |  |
| Gestión de Actuaciones Forestales                  | Plazos Trámite: Apertura: 01/06/2015. Cierre: 31/12/2017 |  |
| Destrucción de Validad                             | Plazos Trámite: Apertura: 01/09/2013. Cierre: 31/12/2020 |  |
| comunicación de inicio trabajos ADS                | Plazos Trámite: Apertura: 07/10/2016. Cierre: 31/12/2017 |  |
| Justificación y Finalización de actuaciones ADS    | Plazos Trámite: Apertura: 20/10/2016. Cierre: 31/12/2017 |  |
| Sub. Regeneración Terrenos Adehesados (C. P. Juca) | Plazos Trámite: Apertura: 01/01/2017. Cierre: 31/12/2017 |  |
| Sub. Neg. (Particular)                             | Plazos Trámite: Apertura: 15/09/2017. Cierre: 12/12/2017 |  |
| Producción Agraria                                 |                                                          |  |

Cliquear en Justificación y finalización de los trabajos ADS, solicitar la campaña según la anualidad que se quiere justificar

| ACIÓN Y FINALIZACIÓN DE ACTUACIONE | S ADS > Declaraciones Realizadas |             |              |           | 2017 / 20    | 18 |
|------------------------------------|----------------------------------|-------------|--------------|-----------|--------------|----|
| Identificación                     |                                  |             |              |           |              |    |
| Titular:                           |                                  |             | CIF/NIF:     |           |              |    |
|                                    |                                  |             |              |           |              | _  |
| RELACIÓN DE SOLICI                 | UDES                             |             |              |           |              |    |
|                                    | Número                           | Tipo        | Fecha Inicio | Estado    | Fecha Estado |    |
| Seleccionar                        | 4                                | Solicitante | 14/11/2017   | Terminada | 14/11/2017   |    |
| Seleccionar                        |                                  | Solicitante | 14/11/2017   | Terminada | 14/11/2017   |    |
| Seleccionar                        | 2                                | Solicitante | 24/10/2017   | Terminada | 24/10/2017   |    |
| Seleccionar                        | 1                                | Solicitante | 10/10/2017   | Terminada | 24/10/2017   |    |
|                                    |                                  |             |              |           |              |    |
|                                    |                                  |             |              |           |              |    |

Seleccionar Nueva declaración, siempre que no haya una declaración iniciada previamente.

| Apoyo para F               | tellenar Ayudas y Declaracion          | es On-line |         |                  | Cambiar clave | Ayuda  |      |
|----------------------------|----------------------------------------|------------|---------|------------------|---------------|--------|------|
| ACIÓN Y FINALIZACIÓN DE AG | TUACIONES ADS > Selección del expedien | te -       |         |                  |               | 2017 / | 2018 |
| Identificador:<br>Titular: |                                        |            | Estado: | Iniciada<br>5260 | 6             |        |      |
| Relación de expedie        | ntes                                   |            |         |                  |               |        |      |
|                            | ADS1                                   | diente     |         |                  | Finca         |        |      |
|                            |                                        |            |         |                  |               |        |      |
|                            |                                        |            |         |                  |               |        |      |

← Anterior Siguiente →

Programa de Desarrollo Rural de Extremadura 2014-2020 FEADER (Europa invierte en las zonas rurales) 4.4.1 Inversiones en activos físicos FEADER 75.00% MAPAMA 3.97% CA 21.03%

Grabar

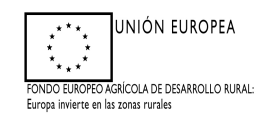

## Cliquear en la fila del expediente y finca, cliquear en grabar y en siguiente

| ACTONI V STWAL TZACTO                        | bara Kellenar Ayudas                                   | Declara                    | ciones On-lin | e    |              |              | _               |               | <b>3017</b> | 1019 |
|----------------------------------------------|--------------------------------------------------------|----------------------------|---------------|------|--------------|--------------|-----------------|---------------|-------------|------|
|                                              | M DE ACTUACIONES AUS > DBU                             | is reisoliales             |               |      |              |              |                 |               | <b>2017</b> | 2010 |
| Identification<br>Identificador:<br>Titular: |                                                        |                            |               |      |              | Estado:      | Iniciada<br>266 |               |             |      |
| Datos Person                                 | alı                                                    |                            |               |      |              |              |                 |               |             |      |
| (Que figuran act                             | ual                                                    |                            |               |      |              |              |                 |               |             |      |
| CIF/NIF: #                                   |                                                        |                            |               |      | Fecha de co  | onstitución: |                 | Teléfono: 760 | 859         |      |
| Provincia:                                   |                                                        | Munici                     | pio: CA       |      | Localidad:   |              |                 |               |             |      |
| Cod. Post                                    |                                                        | País: I                    | SPAÑA         |      | Dirección: C |              |                 |               |             |      |
| Datos Notific                                | ación                                                  |                            |               |      |              |              |                 |               |             |      |
| (Utilizados para                             | contactar con el administrado)                         |                            |               |      |              |              |                 |               |             |      |
| Provincia: B                                 | ADAJOZ                                                 | Ŧ                          | Municipio:    | CAST | Ŧ            | Localida     | d:              |               |             |      |
| Cod. Postal: 0                               | 6420                                                   |                            | País:         | ESPA | -            | Dirección    | n:              |               |             |      |
| Telf. Fijo:                                  | Y                                                      |                            | Telf. Móvil:  | +34  |              | E-mail:      | L               |               |             |      |
| Datos Repres                                 | entante                                                |                            |               |      |              |              |                 |               |             |      |
| (Datos de la per                             | sona física representante lega                         | para <mark>la</mark> firma | »)            |      |              |              |                 |               |             |      |
| Datos Repres<br>(Datos de la per.)           | <mark>entante</mark><br>sona física representante lega | para la firma              | s)            |      |              |              |                 |               |             |      |

#### Cliquear en siguiente

| CIÓN Y FINALIZACIÓN DE ACTUACIONES ADS > | • Datos Banca <del>nos</del> |                  |     | 2017 / |
|------------------------------------------|------------------------------|------------------|-----|--------|
| Identificación                           |                              | Fabrica          |     |        |
| Titular:                                 |                              | CIF/NIF:         |     |        |
| Cédes IDANI                              |                              | Entidad Einancie | ro' |        |
| Codigo IBAN:                             |                              | Endoar Hiance    |     |        |
|                                          |                              |                  |     |        |
|                                          |                              |                  |     |        |

En esta ventana hay que indicar si se va a realizar la cesión del pago o no. En caso de que no se haga cesión, basta con indicar el Código IBAN y cliquear en GRABAR y

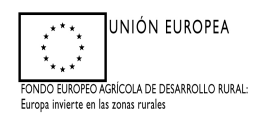

# SIGUIENTE. En caso de que se haga cesión del pago hay que cliquear en sí y se desplegará la siguiente ventana

|                                          |                                      |                     |             |                     | Consejoria de Medi | o Ambiente y Rural, Politicas A | Agrarius |
|------------------------------------------|--------------------------------------|---------------------|-------------|---------------------|--------------------|---------------------------------|----------|
| P)() Apovo para                          | Rellenar Avudas v Declaracion        | es On-line          |             |                     | Cambiar clave      | Ayuda                           |          |
| ACIÓN Y FINALIZACIÓN DE A                | CTUACIONES ADS > Datos Bancarios     |                     |             |                     |                    | S 2017 / 3                      | 2018     |
| Identificación                           |                                      |                     |             |                     |                    |                                 |          |
| Identificador:<br>Titular:               |                                      |                     |             | Estado:<br>CIF/NIF: |                    |                                 |          |
| ¿Desea realizar la                       | cesión del pago a otro administrado? | ®sí © <sub>No</sub> |             |                     |                    |                                 |          |
| * DATOS DEL CESIO                        | NARIO                                |                     |             |                     |                    |                                 |          |
| CIF/NIF:                                 | Q                                    |                     | Nombre:     |                     |                    |                                 |          |
| Apellido 1 / R. Soc                      | al:                                  |                     | Apellido 2: |                     |                    |                                 |          |
|                                          | S                                    |                     |             |                     |                    |                                 |          |
| ♦ DATOS BANCARIO                         | e la cuenta bancaria del cesionario) |                     |             |                     |                    |                                 |          |
| DATOS BANCARIO<br>(Introduzca los datos) |                                      |                     |             | Entidad Einancia    | (B)                |                                 |          |

#### Habrá que cumplimentar todos los datos y cliquear en grabar y siguiente

| Apoyo para Rellena                | Ayudas y Declaraciones On-line                                                                                                    |                                                  | Cambior clave                                | 🛱 Ayuda    |
|-----------------------------------|----------------------------------------------------------------------------------------------------|--------------------------------------------------|----------------------------------------------|------------|
| CIÓN Y FINALIZACIÓN DE ACTUACION  | S ADS > Datos Bancsriós                                                                                                    |                                                  |                                              | 0 2017 / 2 |
| Identificación                    |                                                                                                    |                                                  |                                              |            |
| Identificador: CEX413             | ~                                                                                                    |                                                  |                                              |            |
| DEHESA                            | AVISO: Esta cuenta no está dada de alta en el sistema de terceros de<br>Terceros correspondiente en cualquier Registro de la Junta de Extrer | e la Consejería de Hacienda y A.P., po<br>madura | r lo que debe presentar el modelo de Altas a |            |
| ¿Desea realizar la cesión c       |                                                                                                    |                                                  |                                              |            |
|                                   |                                                                                                    |                                                  | Aceptar                                      |            |
| DATOS DEL CESIONARIO              |                                                                                                    |                                                  |                                              |            |
| CIF/NIF:                          |                                                                                                    | Nombre:                                          | YA                                           |            |
| Apellido 1 / R. Social:           |                                                                                                    | Apollido 2:                                      | 7                                            |            |
| Apellito 17 N. Sociali            | 2                                                                                                    | Apendo 2.                                        | /                                            |            |
|                                   |                                                                                                    |                                                  |                                              |            |
| (Introduzca los datos de la cuent | a bancaria del cesionario)                                                                                                    |                                                  |                                              |            |
| Código IBAN:                      |                                                                                                    |                                                  | Entidad Financiera:                          |            |
|                                   |                                                                                                    |                                                  |                                              |            |

Introducir los datos de la cuenta bancaria donde se solicita el pago, (caso de que se haya aportado anteriormente el alta a terceros, seleccionar y grabar la cuenta existente), también hay la posibilidad de modificar y eliminar. Posteriormente, cliquear en siguiente. En caso de que la cuenta no esté dada de alta en el sistema de terceros de la Consejería de Hacienda y AP hay que presentar el modelo de Alta a Terceros correspondiente.

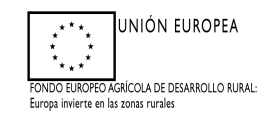

| () C) Anovo para Bollonar A          | uudas y Declaraciones On-li            | 20                        |                     | Cambiar clave | Ayuda  |     |
|--------------------------------------|----------------------------------------|---------------------------|---------------------|---------------|--------|-----|
| LIÓN Y FINALIZACIÓN DE ACTUACIONES A | DS > Mantenimiento Justificantes de pa | igo                       |                     |               | 2017 / | 201 |
| Identificación                       |                                        |                           |                     |               |        |     |
| Identificador:<br>Titular:           |                                        |                           | Estado:<br>CIF/NIF: |               |        |     |
| Justificantes de gasto y pago        |                                        |                           |                     |               |        |     |
|                                      |                                        | No existe ningún justifio | cante.              |               |        |     |
|                                      |                                        |                           |                     |               |        | _   |
|                                      |                                        |                           |                     |               |        |     |
|                                      |                                        |                           |                     |               |        |     |
|                                      |                                        |                           |                     |               |        |     |
|                                      |                                        |                           |                     |               |        |     |
|                                      |                                        |                           |                     |               |        |     |

← Anterior Siguiente →

## Pantalla de justificante de pago 1º Cliquear en añadir

| DO ADOVO DI            | ara Rellenar Avudas y Declaraciones On-line                                                    | D Cambiar clave | S Ayuda |
|------------------------|------------------------------------------------------------------------------------------------|-----------------|---------|
| ⇒ Ident                | ♦ Datos del justificante pago                                                                  |                 |         |
| Identific.<br>Titular: | © Factura                                                                                      |                 |         |
|                        | Nomina                                                                                         |                 |         |
| Justif                 | Número:                                                                                        |                 |         |
| 1                      | CIF/NIF: Fecha emisión: Impuesto indirecto recuperable (por ejemplo IVA): IVA1:                |                 |         |
|                        | Número justificante                                                                            |                 |         |
|                        | Fecha del justificante Importe del justificante Generatio:                                     |                 |         |
|                        | * Importe de la factura menos Impuesto indirecto recuperable o cuantía de la nómina a imputar. |                 |         |
|                        | Grabar Cancelar                                                                                |                 |         |
|                        |                                                                                                |                 |         |

2° En la ventana que aparece hay que seleccionar si el documento que se va a añadir es una nómina o una factura.

3° Cumplimentar <u>todos</u> los campos existentes, teniendo en cuenta que si es nómina no debe consignarse el Impuesto indirecto recuperable (por ejemplo IVA): En caso de factura el importe elegible y el concepto de IVA tiene como unidades EUROS (NO

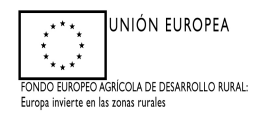

PORCENTAJE) y la fecha del justificante bancario y de la emisión de la factura debe ser hasta la fecha límite de justificación, además la fecha del justificante bancario debe ser igual o posterior a la fecha de la factura o nómina.

En caso de nómina el concepto de número de debe reflejar el TRABAJADOR Y MES. El CIF/NIF es el que aparece en la factura / nómina.

En caso de que exista una CESIÓN DEL PAGO a una empresa, debe indicarse en el número de justificante bancario. Y el solicitante deberá presentar junto con la solicitud de pago y la factura emitida (al solicitante de la ayuda) por la empresa a la que se cede el pago, el justificante bancario de haber pagado el IVA de la factura.

| Datos del justifica                 | ante pago                      |                                                         |              |  |
|-------------------------------------|--------------------------------|---------------------------------------------------------|--------------|--|
| Factura                             |                                |                                                         |              |  |
| © <sub>Nomina</sub>                 |                                |                                                         |              |  |
| Número:                             | 1/2017                         |                                                         |              |  |
| CIF/NIF:                            | 009186199E                     | Fecha emisión:                                          | 12/12/2017   |  |
| Importe elegible*:                  | 15000,00 €                     | Impuesto indirecto<br>recuperable (por ejemplo<br>IVA): | 2000,00      |  |
| Número justificante<br>bancario:    | CESIÓN DEL PAGO                |                                                         |              |  |
| Fecha del justificante<br>bancario: | 14/12/2017                     | Importe del justificante<br>bancario:                   | 2000,00 €    |  |
| * Importe de la factu               | ira menos Impuesto indirecto r | ecuperable o cuantía de la nómi                         | a a imputar. |  |
|                                     |                                | Grabar Cancelar                                         |              |  |
|                                     | 0                              | Cancelar                                                |              |  |
|                                     |                                |                                                         |              |  |

Ejemplo de cómo cumplimentar la ventana en caso de haber hecho una cesión del pago.

| -<br>hex.pri/Avur     | aDesarrol X             | -          |                   |                     | _                   | _                                 |                            | _                            | _                                             |                                               |        |
|-----------------------|-------------------------|------------|-------------------|---------------------|---------------------|-----------------------------------|----------------------------|------------------------------|-----------------------------------------------|-----------------------------------------------|--------|
| C 🏠                   |                         | 0.6        | https://prewebi   | is.gobex.pri/Avud   | aDesarrolloSostenib | le/JustificacionTrabaiosA         | 110% … 🛡 ☆                 | Q Buscar                     |                                               | 4                                             | 10     |
| tados 🛞 C             | omenzar a usar Fir      | refox 🛞 EX | PEDIENTES DE BI   | OD                  |                     |                                   |                            |                              |                                               | _                                             |        |
| ł                     |                         |            |                   |                     |                     |                                   |                            |                              | <b>JUNTA DE E</b> X<br>Consejoría de Medio Am | KTREMADURA<br>biente y Rural, Politicas Agrar | rias y |
| 100                   | Apoyo para I            | Rellenar   | Ayudas y D        | eclaraciones (      | On-line             |                                   | _                          |                              | Cambiar clave                                 | C Ayuda                                       | C      |
| ACION Y FI            | NALIZACION DE A         | CTUACIONES | ADS > Mantenii    | niento Justificante | s de pago           |                                   |                            |                              |                                               | 2017 / 201                                    | 8      |
| Identific<br>Titular: | ador:                   |            |                   |                     |                     |                                   | Estado:<br>CIF/NIF:        |                              |                                               |                                               |        |
| 🔶 Justi               | ficantes de gas         | to y pago  |                   |                     |                     |                                   |                            |                              |                                               |                                               | -      |
|                       | Tipo de<br>justificante | Número     | CIF/NIF<br>emisor | Fecha de<br>emisión | Importe<br>elegible | Impuesto indirecto<br>recuperable | Número de<br>transferencia | Fecha de la<br>transferencia | Importe de la<br>transferenci                 | 3                                             |        |
| 10                    | FACTURA                 | 1/2017     | 009186199E        | 12/12/2017          | 15000,00            | 2000,00                           | CESIÓN DEL PAGO            | 14/12/2017                   | 2                                             | 000,00 Seleccion                              | ar     |
|                       |                         |            |                   |                     |                     |                                   |                            |                              |                                               |                                               |        |
|                       |                         |            |                   |                     | Todos Ning          | juno Añadir E                     | liminar                    |                              |                                               |                                               |        |

← Anterior Siguiente →

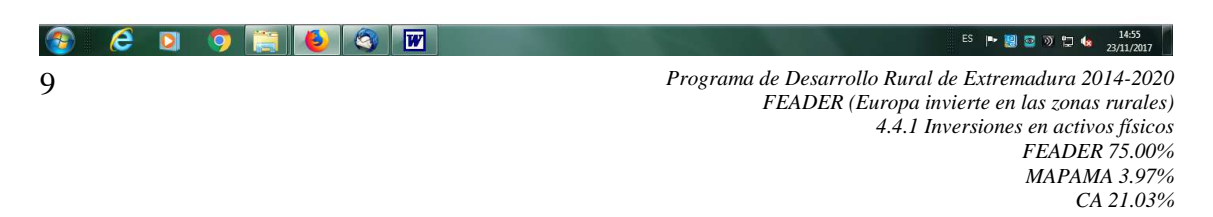

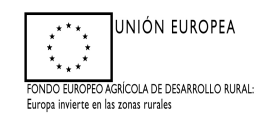

Listado de facturas y nóminas incluídas en la solicitud.

| s visitados ego comenzar a usar Pin |                                                                          |                                         | tenible/JustificacionTrabajosA    | 110% … 🛛 🏠               | Q Buscar        |                              |                                             | <u>≁</u>  II\ | ٢         |
|-------------------------------------|--------------------------------------------------------------------------|-----------------------------------------|-----------------------------------|--------------------------|-----------------|------------------------------|---------------------------------------------|---------------|-----------|
| alla                                |                                                                          |                                         |                                   |                          |                 | JUNTA DI<br>Comejerra de Mes | E EXTREMADUR<br>do Anthenry Fural, Politica | Aparina y T   | arritacio |
| LUDO Anova para B                   | ellenar Avudas v Beclaracio                                              | ops Opvling                             |                                   |                          |                 | Cambiar clave                | S Ayuda                                     | D             | Salir     |
| Identific<br>Titular:               | Actuación: 12<br>cm<br>Importe: 10                                       | 2.1 Sustitución de a<br>1<br>10000,00 4 | lambrada de espinos por alan<br>E | ıbrada construida con ma | lla ganadera de | 15 x 30                      |                                             |               |           |
|                                     | <ul> <li>Relación de justificantes</li> <li>Tipo justificante</li> </ul> | Número                                  | Fecha emisión                     | Importe del justific     | ante I          | mporte elegible              |                                             |               |           |
|                                     | FACTURA                                                                  | 1/2017                                  | 12/12/2017                        |                          | 15000,00        | 10000,00                     |                                             |               |           |
|                                     |                                                                          |                                         |                                   |                          |                 |                              |                                             |               |           |
|                                     |                                                                          |                                         |                                   |                          |                 |                              |                                             |               |           |
|                                     |                                                                          | Todos                                   | Ninguno Grabar                    | Cancelar                 |                 |                              |                                             |               |           |
|                                     |                                                                          |                                         |                                   |                          |                 |                              |                                             |               |           |
|                                     |                                                                          |                                         |                                   |                          |                 |                              |                                             |               |           |

En esta vista hay que chequear la factura o nómina y qué cuantía del importe del justificante se quiere imputar a la actuación presente. Esa cuantía hay que indicarla en la columna de Importe elegible. Cliquear en grabar

Actuaciones a justificar.

|                                   |                                                                   |                     | Contrelional de medio | Andera y Na a, ronda y | di n re |
|-----------------------------------|-------------------------------------------------------------------|---------------------|-----------------------|------------------------|---------|
| Apoyo para Relienar               | Ayudas y Declaraciones On-line                                    |                     | Cambiar clave         | Ayuda                  | _       |
| CIÓN Y FINALIZACIÓN DE ACTUACIONE | S ADS > Importe solicitado por actuaciones                        | DEHESA DEL MO       |                       | 2017 / .               | 2018    |
| Identificación                    |                                                                   |                     |                       |                        |         |
| Identificador:                    |                                                                   | Estado:             |                       |                        |         |
| Titular:                          |                                                                   | CIF/NIF:            |                       |                        |         |
| Listado de actuaciones            |                                                                   |                     |                       |                        |         |
|                                   | Actuacion                                                         | Importe justificado | Importe el            | legible                |         |
| 12.1 Sustitución de alambrada de  | espinos por alambrada construida con malla ganadera de 15 x 30 cm | 10000,00            | 100                   | 00,00                  | _       |
|                                   |                                                                   |                     |                       |                        |         |

← Anterior Siguiente →

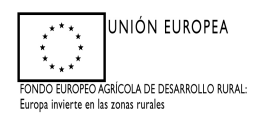

Es importante recordar que si se <u>solicita el pago de una cantidad diferente de la</u> concedida puede suponer INCUMPLIMIENTO, por ello, es conveniente modificar este apartado y consignar la cuantía concedida. La primera vez que se llega a esta pantalla, a modo de ayuda aparece el sumatorio de la cuantía elegible de la factura o facturas, en su caso, que se consignan para esta actuación, las demás veces que se accede a esta ventana la cuantía a solicitar es libre, no se controla, por lo que insistimos que se ponga especial atención antes de imprimir el documento. En caso que se solicite el pago de una cuantía superior a la solicitada se mostrará ERROR.

|                                                        | crones and > impresion de rormalario | is 🔹 DEHESA DEL M                                   | 2017 / | 2018 |
|--------------------------------------------------------|--------------------------------------|-----------------------------------------------------|--------|------|
| Identificación                                         |                                      | A22.2                                               |        |      |
| Identificador:<br>Titular:                             |                                      | Estado:<br>CIE/NIE:                                 |        |      |
| Formularios para                                       | imprimir en formato BORRADOR         | Formularios                                         |        |      |
| Formularios para<br>Imprimir                           | imprimir en formato BORRADOR         | Formularios                                         |        |      |
| <ul> <li>Formularios para</li> <li>Imprimir</li> </ul> | IMPRIMIE EN FORMATO BORRADOR         | Formularios<br>AS ACTUACIONES EJECUTADAS (ANEXO IX) |        |      |
| <ul> <li>Formularios para</li> <li>Imprimir</li> </ul> | INPRIMIE EN FORMATO BORRADOR         | Formularios<br>AS ACTUACIONES EJECUTADAS (ANEXO IX) |        |      |
| <ul> <li>Formularios para</li> <li>Imprimir</li> </ul> | IMPFIMIF EN FORMATO BORRADOR         | Formularios<br>AS ACTUACIONES EJECUTADAS (ANEXO IX) |        |      |
| Formularios para<br>Imprimir                           | imprimir en formato BORRADOR         | Formularios<br>AS ACTUACIONES EJECUTADAS (ANEXO IX) |        |      |

**Importante:** en la medida de lo posible para simplificar el trámite, se consignará una factura por actuación con el importe exacto concedido, en concepto de base imponible. No obstante una factura puede justificar más de una actuación, si tiene un importe económico suficiente. Por otra parte, para justificar una actuación, se puede hacer consignando más de una factura.

El trámite <u>permite que se deje sin solicitar</u> el pago de alguna actuación, pero <u>no permite</u> <u>que se deje sin solicitar el pago de todas las actuaciones.</u>

Finalmente, se debe imprimir el documento definitivo y registrarlo, haciéndolo llegar a: Consejería de Medio Ambiente y Rural, Políticas Agrarias y Territorio Dirección General de Medio Ambiente Servicio de Conservación de la Naturaleza y Áreas Protegidos Avda Luis Ramallo 06800 Mérida (Badajoz)

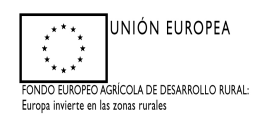

Para las actuaciones concedidas en 2017 el período para registrar la solicitud de pago será del 28 de noviembre al 31 de mayo de 2018, no obstante es conveniente la observancia de los períodos sensibles en los que no se debe ejecutar ciertas actuaciones y seguir detalladamente las descripciones técnicas de las actuaciones que se les han hecho llegar. Teniendo en cuenta que quien tenga concedida las actuaciones 2.1(cultivo no productivo de cereales), 2.2 (cultivo no productivo de leguminosa), 3.1 (mejora de pastizal) y 8.3 (desbroce con siembra) deberían ejecutarla preferentemente en el otoño de 2017.

Para las actuaciones concedidas en 2018 el periodo en el que se puede registrar la solicitud de pago será desde el día 1 de enero a 31 de octubre de 2018.

Para las actuaciones concedidas en 2019 el periodo en el que se puede registrar la solicitud de pago será desde el día 1 de enero a 31 de octubre de 2019.

Para cualquier duda consultar al teléfono 924930107, 924930090, 924488222, .